# Getting Started with SuperMap iServer

#### SuperMap Software Co., Ltd.

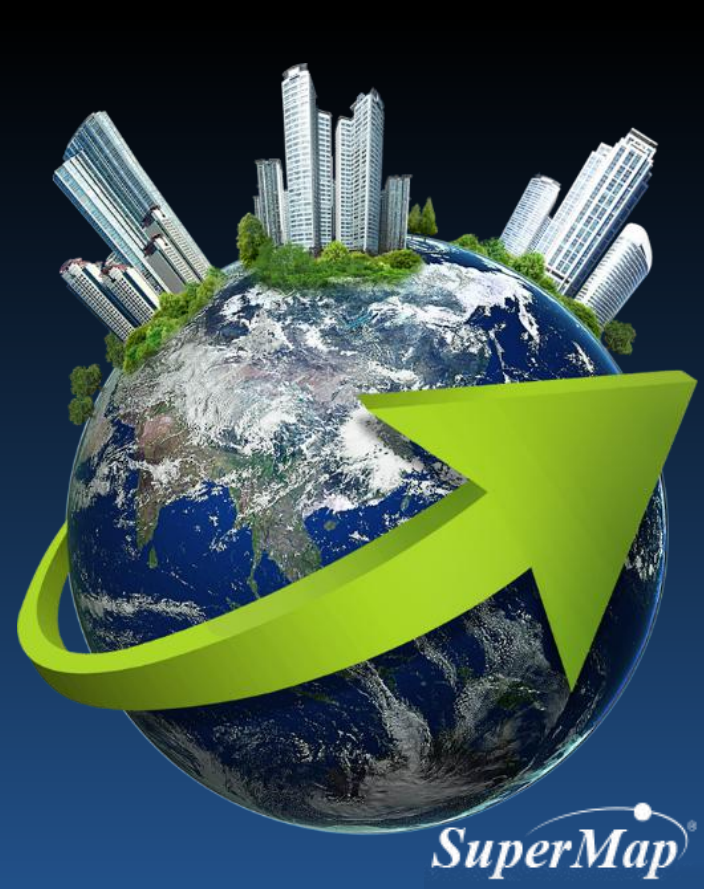

## **Main Contents**

• Publish GIS data through the internet and browse the published data from the client side

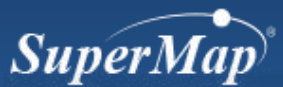

### Target

Publish a web system for map browsing

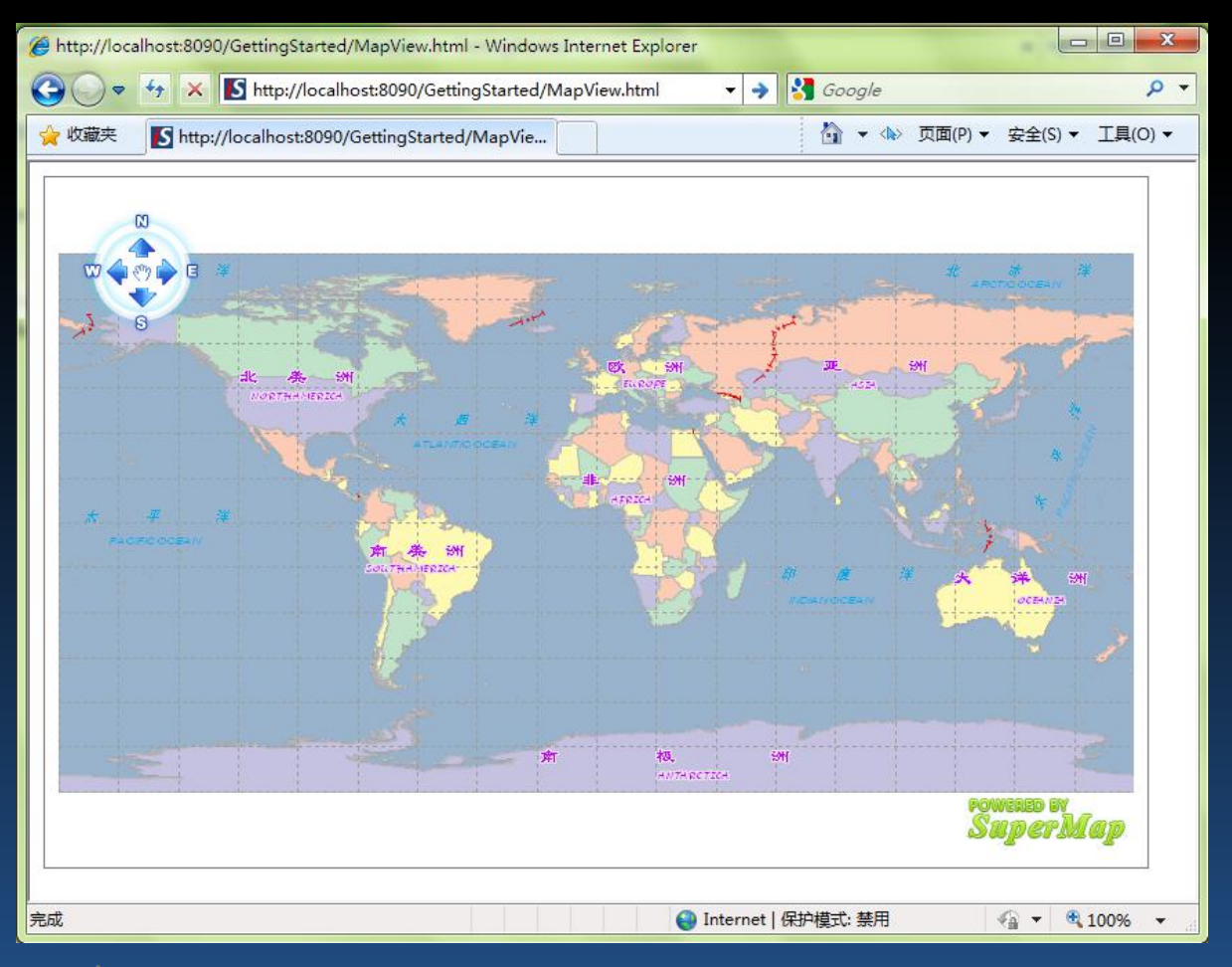

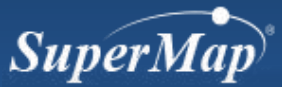

## Steps

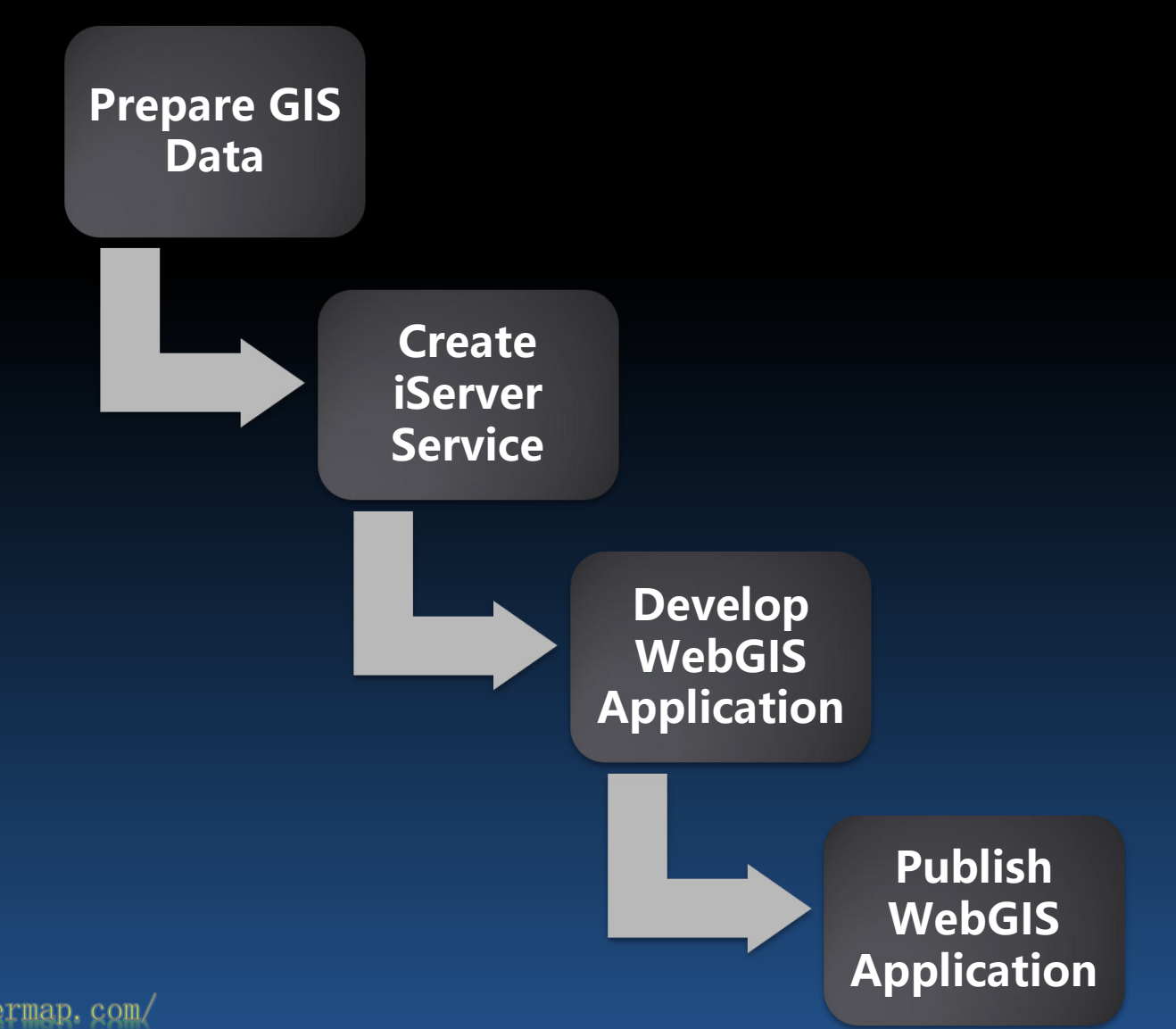

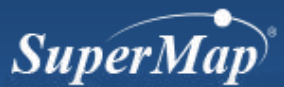

# Step 1: Prepare Data

http://www.supermap.com/

• Prepare Data with SuperMap iDesktop

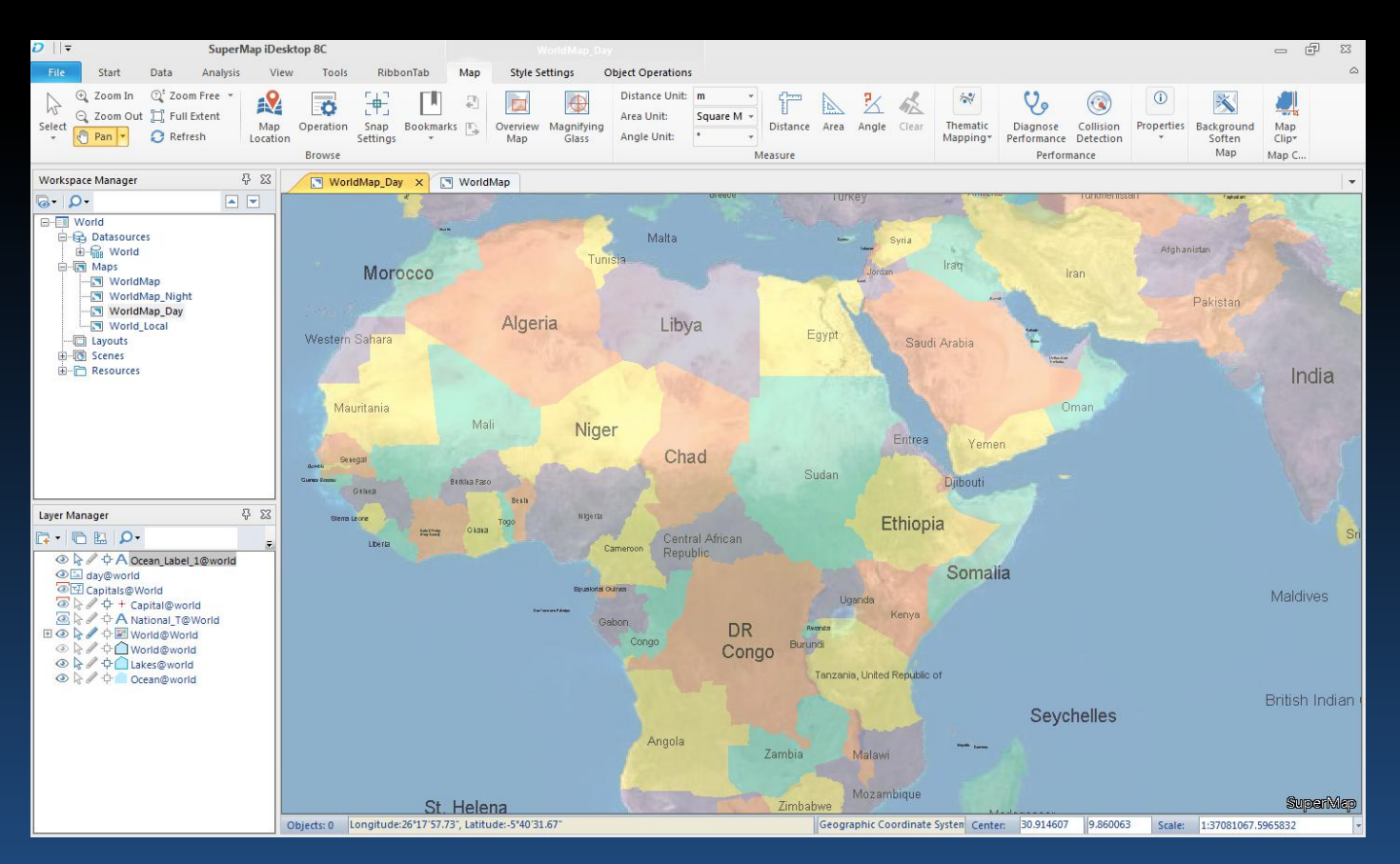

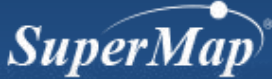

# **Step 2: Create iServer Service**

• Contents:

 Map browsing function: Map service

> Determine service type

#### Start iServer

• Bin\iServer: startup.bat

- Webmanager
- Publish service quickly

Create iServer Service

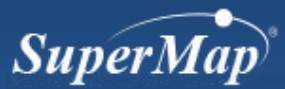

## **Step 2: Create iServer Service**

• Start iServer

#### - Bin\startup.bat

#### Tomcat 信息: Deploying configuration descriptor iserver#iClient#forRealspace#demo.xml 2010-12-6 16:36:14 org.apache.catalina.startup.HostConfig deployDescriptor 信息: Deploying configuration descriptor iserver#iClient#forRealspace#Help.xml 2010-12-6 16:36:14 org.apache.catalina.startup.HostConfig deployDescriptor 信息:Deploying configuration descriptor iserver#iClient#forRealspace#samplecode .xml 2010-12-6 16:36:14 org.apache.catalina.startup.HostConfig deployDescriptor 信息: Deploying configuration descriptor iserver#iClient#forSilverlight#Help.xml 2010-12-6 16:36:14 org.apache.catalina.startup.HostConfig deployDescriptor 信息: Deploying configuration descriptor iserver#iClient#forSilverlight#sampleco de.xml 2010-12-6 16:36:14 org.apache.catalina.startup.HostConfig deployDescriptor 信息: Deploying configuration descriptor RealspaceSample.xml 2010-12-6 16:36:14 org.apache.catalina.startup.HostConfig deployDescriptor 信息: Deploying configuration descriptor SuperMapRealspace.xml 2010-12-6 16:36:14 org.apache.catalina.startup.HostConfig deployDirectory 信息: Deploying web application directory iserver 2010-12-6 16:36:20 org.apache.catalina.startup.HostConfig deployDirectory 信息: Deploying web application directory ROOT 2010-12-6 16:36:20 org.apache.covote.http11.Http11NioProtocol start 信息: Starting Coyote HTTP/1.1 on http-8090 2010-12-6 16:36:20 org.apache.catalina.startup.Catalina start 信息: Server startup in 6267 ms

### **Step 2: Create iServer Service**

|                     | a a                               |                         |              |                     |                                                            |                                                   | Qui         | ckly publis                                                         |
|---------------------|-----------------------------------|-------------------------|--------------|---------------------|------------------------------------------------------------|---------------------------------------------------|-------------|---------------------------------------------------------------------|
| Home<br>With SuperN | Services                          | Tiles                   | Clusters     | Logs<br>re your geo | Security<br>graphic inform                                 | Backup<br>nation by publishi                      | Serv<br>can | vice types<br>be selecte                                            |
| You can:            |                                   |                         |              |                     |                                                            |                                                   |             | Select/De                                                           |
| 2                   | Quickly publish<br>Manage service | services<br>instances a | nd workspace | Q<br>5              | uickly publis<br>Workspace t<br>Workspace p<br>Remote brow | h service-Conf<br>cype: File Work<br>path:<br>wse |             | REST Map<br>REST Data<br>REST Rea<br>REST Spa                       |
|                     | Distributed cach                  | <u>e</u>                |              |                     | Password:                                                  |                                                   |             | Service<br>REST<br>Transport<br>Service                             |
| <b>E</b>            | ackup and rest                    | ore                     |              |                     | 2                                                          | Understand                                        |             | TrafficTran<br>Service<br>WMS1.1.                                   |
|                     |                                   |                         |              |                     | since 2013                                                 | 10.21 9 33:42 untic                               |             | WMS1.3.0<br>WMTS1.0<br>WFS1.0.0<br>WCS1.1.1<br>WCS1.1.2<br>WPS1.0.0 |

| Serv<br>can | vice types supported by o<br>be selected). | urrent             | data s | source | e (more | than or | 1e |
|-------------|--------------------------------------------|--------------------|--------|--------|---------|---------|----|
|             | Select/Deselect                            |                    |        |        |         |         |    |
| 1           | REST Map Service                           | 0                  |        |        |         |         |    |
|             | <b>REST Data Service</b>                   | $\bigtriangledown$ |        |        |         |         |    |
|             | <b>REST Realspace Service</b>              |                    |        |        |         |         |    |
|             | REST SpatialAnalyst<br>Service             | Ø                  |        |        |         |         |    |
|             | REST                                       |                    |        |        |         |         |    |
|             | I ransportationAnalyst<br>Service          |                    |        |        |         |         |    |
|             | REST                                       | 0                  |        |        |         |         |    |
|             | TrafficTransferAnalyst<br>Service          |                    |        |        |         |         |    |
|             | WMS1.1.1 Service                           | 0                  |        |        |         |         |    |
|             | WMS1.3.0 Service                           | 0                  |        |        |         |         |    |
|             | WMTS1.0.0 Service                          | 0                  |        |        |         |         |    |
|             | WMTS-China Service                         | 0                  |        |        |         |         |    |
|             | WFS1.0.0 Service                           | -                  |        |        |         |         |    |
|             | WCS1.1.1 Service                           | 0                  |        |        |         |         |    |
|             | WCS1.1.2 Service                           | 0                  |        |        |         |         |    |
|             | WPS1.0.0 Service                           | 0                  |        |        |         |         |    |

SuperMap

### **Step 3: Test iServer Service**

| The contract from                 | and second a                                   |                                                                |                            |                                 |         |
|-----------------------------------|------------------------------------------------|----------------------------------------------------------------|----------------------------|---------------------------------|---------|
| ttp://localhost:80                | 90/iserver/services/map-world/rest/maps        | ・ P マ 図 ♂ × If Welcome to SuperMap iServer .                   | 🚯 SuperMap iServer Manager | 🚯 SuperMap iServer REST API 🛛 🗙 | 6 🔂     |
| Serve                             | er                                             |                                                                | resourceID                 | Search supermap - Token Help    | English |
| home                              |                                                |                                                                |                            |                                 |         |
|                                   |                                                | mans                                                           |                            |                                 |         |
|                                   |                                                | maps                                                           |                            |                                 |         |
|                                   | HTTP methods                                   |                                                                |                            |                                 |         |
| Description:                      | GET                                            |                                                                |                            |                                 |         |
| the map list is repre             | HEAD                                           |                                                                |                            |                                 |         |
| SuperMapCloud, or Tianditu. Maps: |                                                |                                                                |                            | Output formats                  |         |
|                                   |                                                |                                                                |                            | xml                             |         |
|                                   |                                                |                                                                |                            | json                            |         |
| WorldMap_Day                      | View with iClient for Flash , for Flash3D , fo | or JavaScript (with Vector Tile) , for Silverlight , SuperMapC | loud.com , Tianditu.com    | fastison                        |         |
| WorldMap                          | View with iClient for Flash , for Flash3D , fo | or JavaScript (with Vector Tile) , for Silverlight , SuperMapC | loud.com , Tianditu.com    | rison                           |         |
| WorldMap_Night                    | View with iClient for Flash , for Flash3D , fo | or JavaScript (with Vector Tile) , for Silverlight , SuperMapC | loud.com , Tianditu.com    |                                 |         |
| World Map                         | View with iClient for Flash , for Flash3D , fo | or JavaScript (with Vector Tile) , for Silverlight , SuperMapC | loud.com , Tianditu.com    | ntmi                            |         |
| World                             | View with iClient for Flash , for Flash3D , fo | jsonp                                                          |                            |                                 |         |

Powered by SuperMap iServer 8C (8.0.0-win64) © 2000-2015 SuperMap Software Co., Ltd.

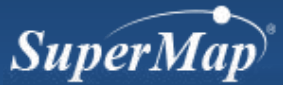

# Step 4: Build Web System

- Development tool -- SuperMap iClient
  - Libraries for Client GIS development tools
  - Acquire iServer services
  - Web system development tools
- SuperMap iClient location
  - [iServer installation directory]/iClient folder
- SuperMap iClient for JavaScript employed
  - product package: [iServer installation directory]/iClient/forJavaScript

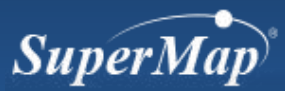

# **Step 4: Copy Script Files**

- Create GettingStarted folder
- Copy script library files
  - Libs folder files for controls and fundamental classes
  - Resource folder files for control resources and

Source location: [iServer installation directory]\iClient\forJavaScript\libs

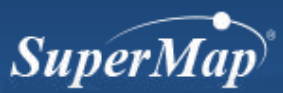

# Step 4: Create HTML Page

```
<!DOCTYPE html>
<html>
      <head>
             <meta http-equiv="Content-Type"
content="text/html; charset=utf-8" >
             <title>SuperMap iClient for JavaScript</title>
      </head>
      <body >
      </body>
</html>
```

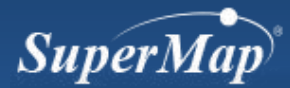

## **Step 4: Add Reference to Script Files**

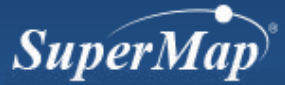

# Step 4: Add DIV to Load Map Control

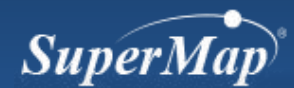

# Step 4: Create Map Object

```
<head>
<meta http-equiv="Content-Type" content="text/html;
charset=utf-8" >
<title>SuperMap iClient for JavaScript </title>
<script src="libs/SuperMap.Include.js"></script>
<script src="libs/SuperMap.Include.js"></script>
<script type="text/javascript">
var map,layer;
// Specify URL of GIS service to access
var url = "http://localhost:8090/iserver/services/map-
world/rest/maps/world Map";
function onPageLoad()
```

```
//Create Map object
map = new SuperMap.Map("map");
```

} </script> </head>

Ł

# Step 4: Add Layer to Map

#### <head>

```
function onPageLoad()
       {
          //Create Map object
          map = new SuperMap.Map("map");
         // Create Layer object
         layer = new SuperMap.Layer.TiledDynamicRESTLayer("World",
url, {transparent: true, cacheEnabled: true},
{maxResolution:"auto"});
         layer.events.on({"layerInitialized": addLayer});
       function addLayer()
         // Add Layer to Map
         map.addLayer(layer);
         map.setCenter(new OpenLayers.LonLat(0, 0), 0);
</head>
```

# Step 5: Publish Web System

- Browse the map
  - http://localhost:8090/GettingStarted/GettingStarted.ht ml

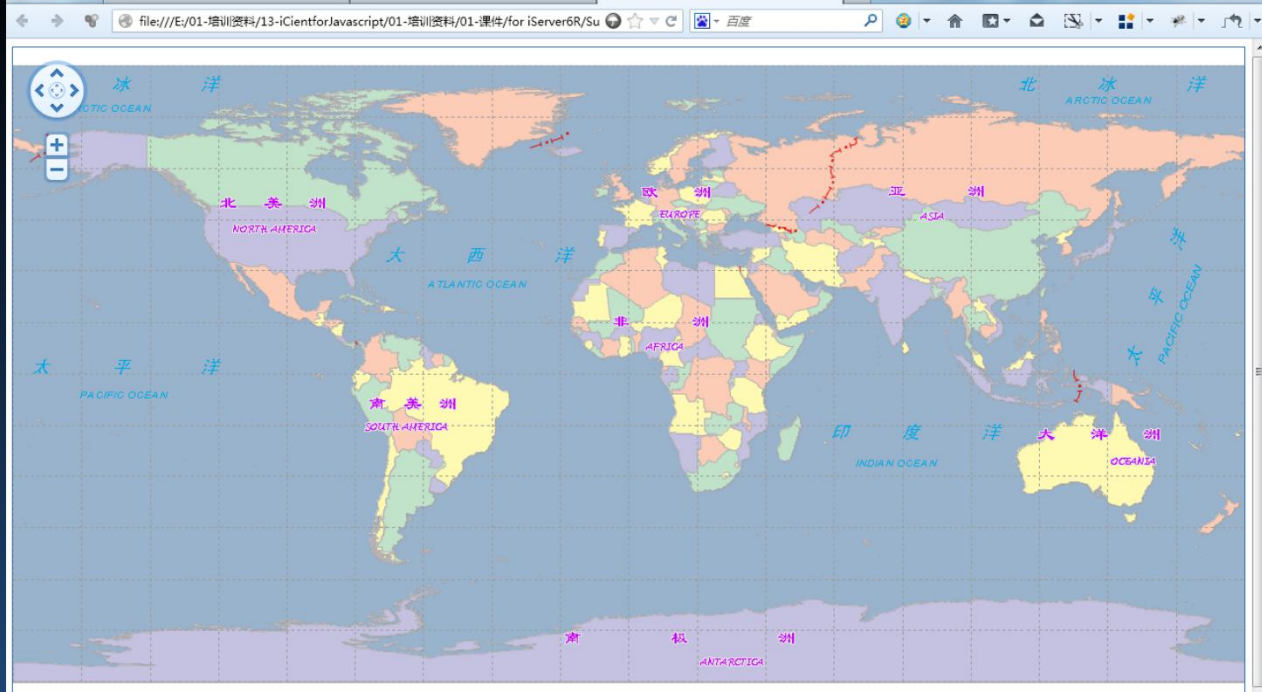

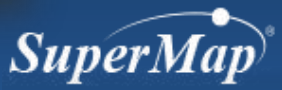

• 3 Elements for WebGIS Application Development

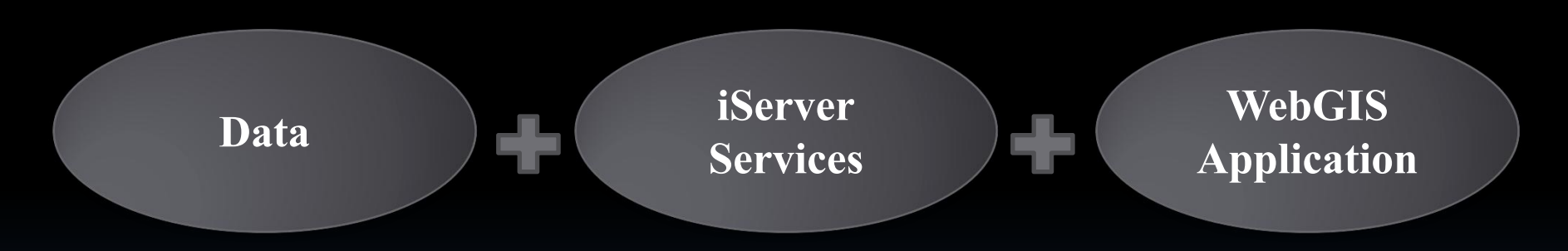

#### Software Involved

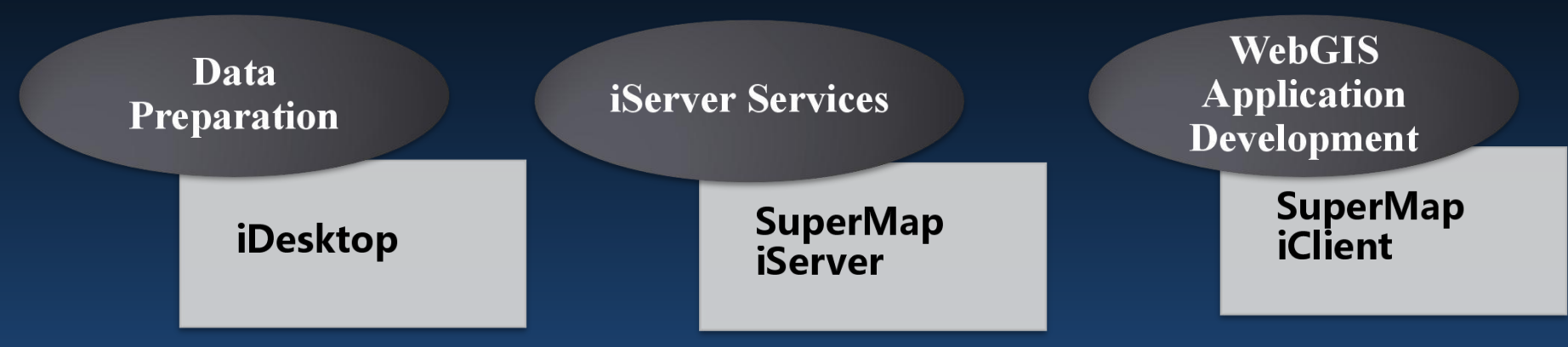

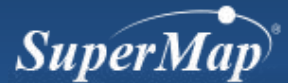

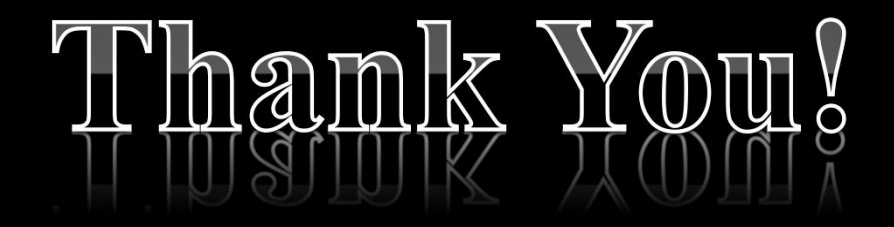

Website: www.supermap.com

Email: globalsupport@supermap.com

Skype: supermapsupport

MSN: globalsupport@supermap.com

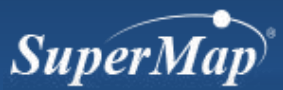